## **Excel Worksheet Instructions**

| [column reference]<br>Column heading | Message when hovering over cell | Column explanation/instructions                                                                                                    |
|--------------------------------------|---------------------------------|----------------------------------------------------------------------------------------------------|
| [A]<br>core component                | select core component           | Drop-down menu (right side of cell) for user to select criterion core component of evidence exhibit                                                                                                    |
| [B]<br>sub-component                 | select core sub-<br>component   | Drop-down menu (right side of cell) for user to<br>select Criterion Core Sub-component if evidence<br>exhibit is directly applicable to numbered sub-<br>component                                                                                                    |
| [C]<br>evidence source               | select evidence source          | <ul> <li>Drop-down menu (right side of cell) for user to select source of evidence. Options offered:</li> <li>WSUCA/statute</li> <li>Univ policy</li> <li>APPM</li> <li>BOG action</li> <li>internal source</li> <li>external source</li> <li>example</li> <li>Other</li> </ul> |

## **Excel Worksheet Information (continued)**

| [column reference]<br>Column heading            | Message when hovering over cell                          | Column explanation/instructions                                                                                                    |
|-------------------------------------------------|----------------------------------------------------------|----------------------------------------------------------------------------------------------------|
| [D]<br>more info re<br>evidence source          | enter more about the<br>evidence source if<br>necessary  | Free-text field for user to complete if the source of<br>the evidence in Column C is "other," or to add a<br>more detailed reference to primary evidence source                                                                    |
| [E]<br>title/description of<br>evidence exhibit | enter the title or<br>description of<br>evidence exhibit | Free-text field to provide official title of a report or document, or other descriptive information as necessary                                                                                                    |
| [F]<br>evidence strength                        | select evidence<br>strength                              | Drop-down menu (right side of cell) for user to<br>select evidence strength from presentation<br><u>at this URL</u> . Options offered:<br><ul> <li>clear</li> <li>corroborating</li> <li>circumstantial</li> <li>unsure</li> </ul> |

## **Excel Worksheet Information (continued)**

| [column reference]<br>Column heading                                                               | Message when hovering over cell                                                                                       | Column explanation/instructions                                                                                                    |
|----------------------------------------------------------------------------------------------------|----------------------------------------------------------------------------------------------------|----------------------------------------------------------------------------------------------------|
| [H]<br>URL or "wayfinding" info<br>to evidence exhibit                                             | tell us where to find this<br>evidence exhibit or who<br>is its keeper                                                | Free-text field for user to direct the HLC team to the evidence exhibit                                                                                                    |
| [I]<br>use this unique code to<br>link word/phrase in draft<br>to evidence exhibit on<br>this line | Insert this code near<br>underlined word/phrase<br>in draft to tell us you<br>need a hyperlink to<br>evidence exhibit | <ul> <li>As you revise your Assurance Argument drafts, <u>underline words/phrases</u> to tell us where you need a hyperlink created pointing to an evidence exhibit:</li> <li>Use these codes ANY way that works to identify the evidence exhibit to which your keyword/phrase connects. Options: <ul> <li>Insert code via comment</li> <li>Insert code in the text of a footnote</li> <li>Insert code on both sides of underlined word/phrase ("bookends")</li> <li>You can even handwrite the code in your draft and give us a hard copy!</li> </ul> </li> </ul> |